## 問題說明:

1. 以 chrome 瀏覽通報網首頁,最新消息或升學資訊呈現空白畫面。

| <ul> <li>③ 款弯部将珠款弯通眼病</li> <li>← → C</li> <li>▲ set.edu</li> </ul>                                                                                                    | × +<br>u.tw/default.asp           |                  | - □ 3<br>☆ <b>* ⊖</b>                                                |
|----------------------------------------------------------------------------------------------------|-----------------------------------|------------------|----------------------------------------------------------------------|
| 大学 教育<br>Specia                                                                                                    | 「部特殊教育<br>  Education Transmit Ne | 通報網              | 三級站導覽  回首頁   <u>経務</u> 管理<br>setnet@mail.set.edu.tw  今天 2020/12/16(三 |
|                                                                                                    | SET                               | 通報網 研習與資源 各種統計查詢 |                                                                      |
| <ul> <li>■ SET通報網</li> <li>■ SET通報網</li> <li>■ SET 道爾 特別登錄</li> <li>學校/時就更拾細況</li> <li>■ 研習與資源</li> <li>電子書區 国际资源<br/>特批注册</li> <li>■ 各學校/時就更拾細況</li> <li>■ 研習與資源</li> <li>電子書區 国际资源</li> <li>特批注册</li> <li>■ 各願統計查詢</li> <li>特殊款間執行建效</li> <li>問答票錄</li> </ul> | 二<br>最新消息<br>₽                    | •••<br>書         | 面空白                                                                  |

2. 點選特教登錄後,呈現空白頁面。

| with the special E                                                                           | 部特殊教育通報網<br>setnet@mail.set.edu.twl 今天 2020/12/16(3<br>Succilion Transmit Net                                                           |       |
|----------------------------------------------------------------------------------------------|----------------------------------------------------------------------------------------------------|-------|
| SET 通報期<br>= SET 酒具 一部起去<br>学校通訊 開發調査<br>租市総置将和計量詞<br>各學校得教實法規用。                             | SET通報網 研習的資源 各現統計查列                新 得 意            新 得 意                                                                               | - 0   |
| 会學校得教養法規定。 <sup>44</sup><br>197 研習與資源<br>電子書面 重排資源<br>特款法規<br>197 各類統計查約<br>特殊和問題的<br>特殊和問題的 | Line setedutw/setnet/reg/loginasp Line setedutw/setnet/reg/loginasp Line setedutw/setnet/reg/loginasp Line setedutw/setnet/reg/loginasp | * * 0 |
|                                                                                              |                                                                                                    |       |

## 解決辦法:

請解除安裝 chrome 後,再重新安裝。

- 解除前,請先匯出書籤、帳密等紀錄做備份。(註:網站 cookie 設定也會一併清除。)
   【如何匯出密碼】 【如何匯出書籤】
- 2. 解除安裝 chrome (務必勾選刪除瀏覽資料)

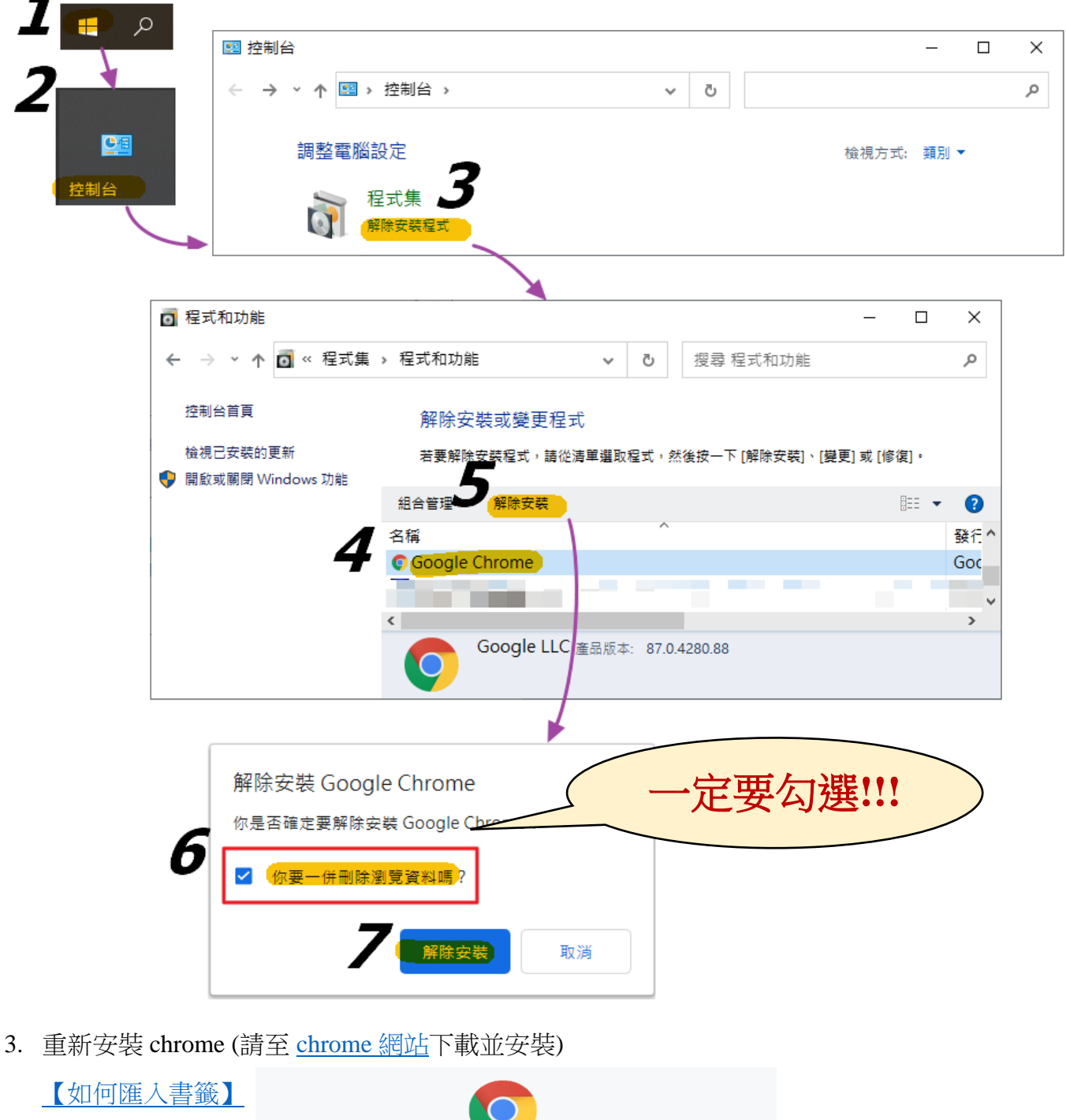

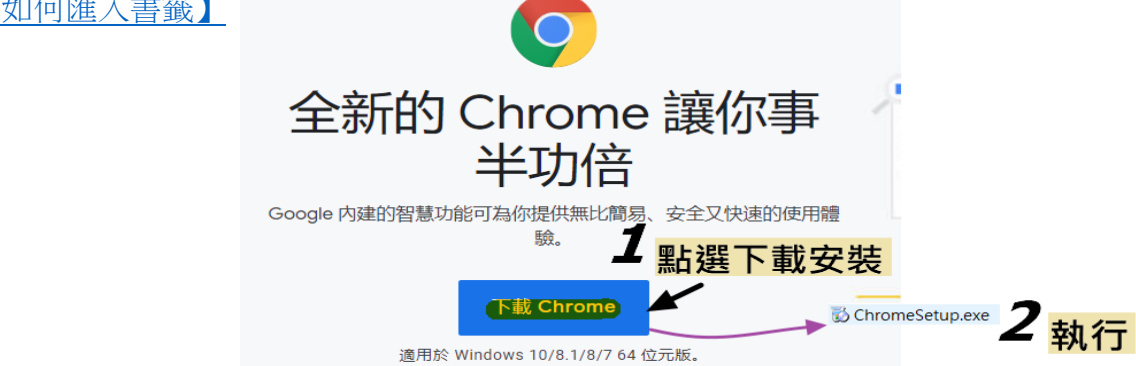

## 若原有使用習慣設定我的最愛、記憶密碼等瀏覽器功能,請參考下列操作,備份您的資料及安裝後恢復您原有的設定。

【匯出密碼】 <u><top></u>

匯出密碼為 Excel 檔,無法使用匯入方式復原,該檔案請自行保管或使用後移除。

| me://settings                                                |                                  | ☆ * 🛛 :                                  |  |  |  |
|--------------------------------------------------------------|----------------------------------|------------------------------------------|--|--|--|
| Q、 搜尋設定                                                      | 新增分頁(T)<br>新増視窗(N)<br>新増無痕式視窗(I) | Ctrl + T<br>Ctrl + N<br>Ctrl + Shift + N |  |  |  |
| 你與 Google                                                    | 記錄(H)<br>下載(D)<br>書籤(B)          | ►<br>Ctrl + J                            |  |  |  |
|                                                              | 縮放 - 列印(P) 投放(C) 表状(E)           | 100% + Ctrl + P                          |  |  |  |
| 在 Chrome 中體驗 Google 智慧功能<br>進行同步處理即可在你的所有裝置上享有個人化的 Chrome 體驗 | 更多工具(L)       編輯     剪下(T)       | をは+++<br>▶<br>複製(C) 貼上(P)                |  |  |  |
| 同步處理和 Google 服務                                              | ▲ 設定(S)<br>説明(E)<br>結束(X)        |                                          |  |  |  |
| Chrome 名稱和相片                                                 |                                  |                                          |  |  |  |
| 匯入書籖和設定                                                      |                                  | •                                        |  |  |  |
| <b>2</b><br><sub>自動填入</sub>                                  |                                  |                                          |  |  |  |
| <b>3</b> ⊶ œ.                                                |                                  | ►                                        |  |  |  |

| 已儲存    | 的密碼                                                                   |               |            |       |     | 4                | •      |
|--------|-----------------------------------------------------------------------|---------------|------------|-------|-----|------------------|--------|
|        | 網站                                                                    | 使用者名稱         |            | 密碼    |     | <mark>馮.</mark>  |        |
|        | 3                                                                     |               |            | ••••• |     | Ø                | 0<br>0 |
| E<br>م | 匯出密碼<br>凡是可查看匯出的檔案的使用者                                                | 都能看到你的密       | 2石冊 。      |       |     |                  |        |
|        |                                                                       |               | 取消         |       |     |                  |        |
|        | Windows 安全性<br>Google Chrome<br>Google Chrome 要求匯出你<br>你的 Windows 密碼。 | 的密碼。如果允       | ×<br>許,請輸入 |       |     |                  |        |
|        | _<br>密碼                                                               |               | 若電腦有       | 設定密碼  | ,則須 | <mark>輸入。</mark> |        |
|        | 其他選擇                                                                  | 取注            | 肖          |       |     |                  |        |
|        | 檔案名稱(N): Chrome 密碼.csv<br>存檔類型(T): Microsoft Excel 逗點分                | }隔值檔案 (*.csv) | 0          |       | ~   |                  |        |
| ~ 陽    | 景藏資料夾                                                                 |               |            | 取消    |     |                  |        |

## 【匯出書籤】 <top>

| settings                                                     |                                                                                 |                            | ☆ * ⊖ :                                  |        |                      |  |  |
|--------------------------------------------------------------|---------------------------------------------------------------------------------|----------------------------|------------------------------------------|--------|----------------------|--|--|
| Q、 搜尋設定                                                      | 新增分頁(T)<br>新增視窗(N)<br>新增無痕式視窗(I)                                                |                            | Ctrl + T<br>Ctrl + N<br>Ctrl + Shift + N |        |                      |  |  |
| 你與 Google                                                    |                                                                                 | 記錄(H)<br>下載(D) Ctrl +      |                                          |        | ►<br>Ctrl + J        |  |  |
|                                                              | 將此分頁加入書箋 Ctrl + D<br>將所有分頁加入書箋 Ctrl + Shift + D                                 | ▲ 書籤(B)<br>縮放              | -                                        | 100% + | •                    |  |  |
|                                                              | 2 <sup>顯示</sup> 書鏡列(S) Ctrl + Shift + B<br>書鏡管理員(B) Ctrl + Shift + O<br>匯入書鏡和設定 | 列印(P).<br>投放(C).<br>尋找(F). |                                          |        | Ctrl + P<br>Ctrl + F |  |  |
| 在 Chrome 中體驗 Google 智慧功能<br>進行同步處理即可在你的所有裝置上享有個人化的 Chrome 體驗 |                                                                                 |                            | <br>Į(L)                                 |        | •                    |  |  |
|                                                              |                                                                                 |                            | 剪下(T)                                    | 複製(C)  | 貼上(P)                |  |  |
| 同步處理和 Google 服務                                              |                                                                                 |                            | 設定(S)<br>說明(E) ▶                         |        |                      |  |  |
| Chrome 名稱和相片                                                 |                                                                                 |                            | 結束(X)                                    |        |                      |  |  |
| 匯入書籤和設定                                                      |                                                                                 |                            |                                          | •      |                      |  |  |

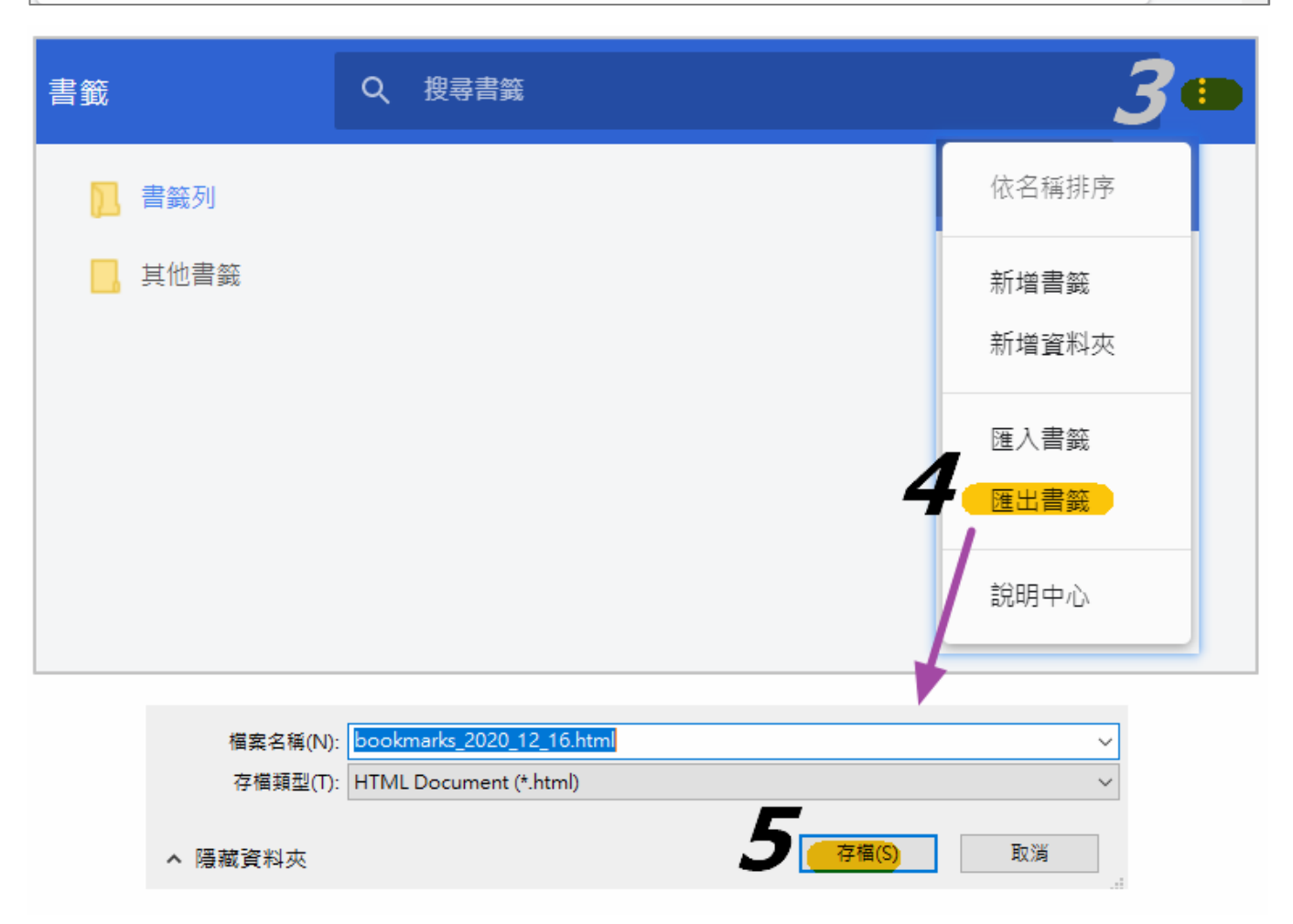

【匯入書籤】 <top>

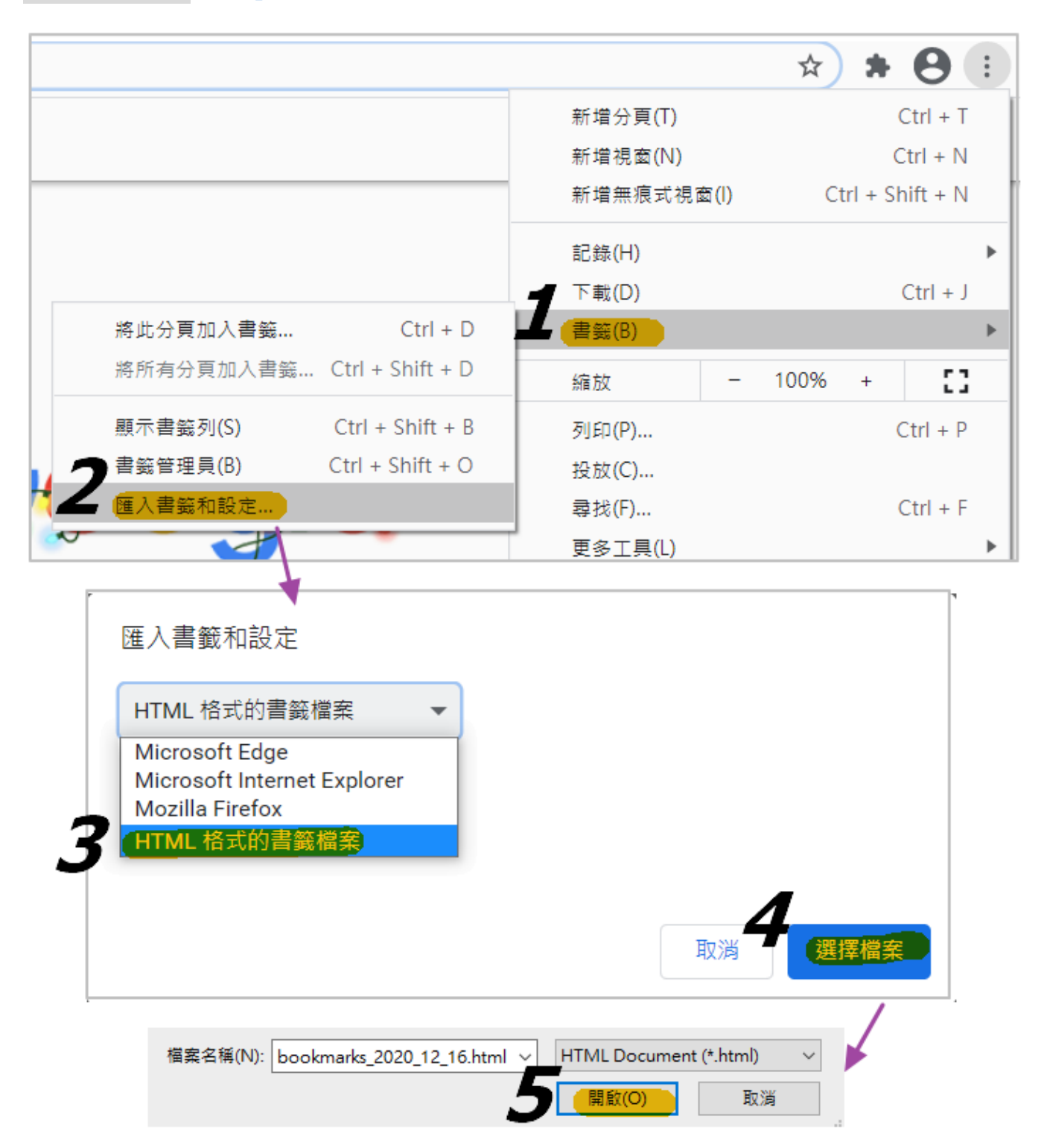